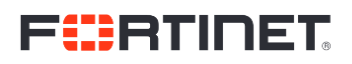

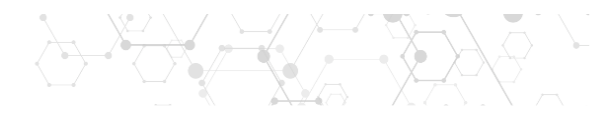

# HOWTO – Custom Configuration monitoring (fortiweb example)

### Contents

| stom Configuration Monitoring |
|-------------------------------|
|-------------------------------|

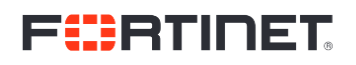

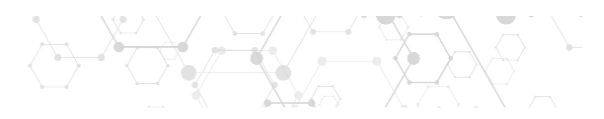

### Custom Configuration Monitoring

FortiSIEM has feature in place to enable monitoring of any configuration file from any device, using the LOGIN method (SSH). This example will walk you through the steps to import the FortiWeb configuration (currently not supported out of the box – expected for Release 5.2)

1. Go to Admin / Setup / Credentials and Add SNMP and SSH credentials for your FortiWeb and assign them to the FortiWeb IP.

| New Edit Delete Test • 202   Name / IP / IP Range Credential Name | Step 2: Enter IP Range to Credential Associations |         |        |        |     |  |                           |  |
|-------------------------------------------------------------------|---------------------------------------------------|---------|--------|--------|-----|--|---------------------------|--|
| Name / IP / IP Range Credential Name                              | New                                               | Edit    | Delete | Test 🔻 | 202 |  |                           |  |
|                                                                   | Name / IP / IP Range Credential Name              |         |        |        |     |  | Credential Name           |  |
| 10.222.248.202 fweb port 22, FWEB                                 | 10 222                                            | 248.202 |        |        |     |  | fweb port 22, FWEB public |  |

- 2. Download the following expect script from Egnyte: getCmdOutViaSSH\_fweb.exp Password: jzXTE9m9 https://fortinet.egnyte.com/dl/clk0bKoQSC
- 3. Go to Admin / Device Support / Monitoring / Enter Performance Object / New

| Performance Obj          | ect Definition  |             |      |        |        |         |       | × |
|--------------------------|-----------------|-------------|------|--------|--------|---------|-------|---|
| Name:                    | fweb_config     |             |      |        |        |         |       |   |
| Туре:                    | System          |             |      |        | ¢      | Method: | LOGIN | ¢ |
| Used For:                | Configuration M | onitoring   |      |        |        |         |       | ¢ |
| Upload Expect<br>Script: | getCmdOutViaS   | SH_fweb.exp |      |        | Upload |         |       |   |
| Polling Frequency:       | 600             | second(s)   |      |        |        |         |       |   |
| Description:             |                 |             |      |        |        |         |       |   |
|                          |                 |             |      |        |        |         |       |   |
|                          |                 |             | Save | Cancel |        |         |       |   |

Click Save once you've uploaded the file. You can change the polling frequency to whatever you like (it affects how often we connect to the fortiweb and execute "show full-configuration")

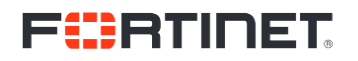

### 4. Click on Test and put the IP address of the Fortiweb:

| 🚳 DASHBOARD                       |                   | (iii) CASES | 🛢 смі    | Test Settings |                |   |             |  | × |
|-----------------------------------|-------------------|-------------|----------|---------------|----------------|---|-------------|--|---|
| Device/App Eve<br>Enter Performan | ent Attribute Eve |             | Custom P | IP Address:   | 10.222.248.202 | _ | _           |  |   |
|                                   |                   | Search      |          |               |                |   | Test Cancel |  |   |
|                                   |                   |             | Method   |               |                |   |             |  | _ |
|                                   |                   |             |          |               |                |   |             |  |   |
|                                   |                   |             |          |               |                |   |             |  |   |

#### If successful, you should have a similar output:

| Test Result    |                                                                                                    | × |
|----------------|----------------------------------------------------------------------------------------------------|---|
| IP Address:    | 10.222.248.202                                                                                                    |   |
| Access Method: | LOGIN                                                                                                    |   |
| Result:        | succeed                                                                                                    |   |
| Description:   | show full-configuration<br>config global<br>config system hsm partition<br>end<br>config system admin-certificate local<br>end<br>config system global<br>set hostname FortiWeb<br>set adom-admin disable<br>set admin-port 80<br>set confsync-port 995<br>set admin-sport 443<br>set cli-signature disable<br>set dst disable<br>set dst disable<br>set dst disable<br>set admintimeout 5<br>set refresh 80 |   |
|                | Close                                                                                                    |   |

5. Create a new Device Type to Performance Object Association:

## 

| Device To Perform | Device To Performance Object Association Definition |  |  |  |  |  |  |  |
|-------------------|-----------------------------------------------------|--|--|--|--|--|--|--|
| Name:             | fweb                                                |  |  |  |  |  |  |  |
| Device Types:     | Fortinet FortiWeb                                   |  |  |  |  |  |  |  |
| Perf Objects:     | fweb_config(LOGIN)- Default Interval: 10mins        |  |  |  |  |  |  |  |
|                   | Save                                                |  |  |  |  |  |  |  |

#### 6. Click Save. Apply, Yes:

| Apply Performance Objects?           | × |
|--------------------------------------|---|
| Save all Performance Object Changes? |   |
| Yes No                               |   |

#### 7. Go back to Admin / Setup / Discovery and discover your FortiWeb:

| Discover - fwe | eb standalone kvm |           |          |                   |                                           |                                                                                                    |             | × |
|----------------|-------------------|-----------|----------|-------------------|-------------------------------------------|----------------------------------------------------------------------------------------------------|-------------|---|
| Results Erro   | ors               |           |          |                   |                                           |                                                                                                    |             |   |
| Columns 🗸      |                   |           |          |                   |                                           | КК                                                                                                    | 1/1 1 >     | M |
| Organization   | IP                | Status    | Name     | Туре              | Access                                    | Sys Monitor                                                                                                    | App Monitor |   |
| Super          | 10.222.248.202    | succeeded | FortiWeb | Fortinet FortiWeb | FWEB<br>public(SNMP),fweb<br>port 22(SSH) | Mem Util,CPU<br>Util,Disk Space<br>Util,Net Intf Stat<br>(HS),Uptime,SNMP<br>Ping Stat,Ping<br>Stat,fweb_config |             |   |
|                |                   |           |          |                   |                                           |                                                                                                    |             |   |
|                |                   |           |          |                   |                                           |                                                                                                    |             |   |
|                |                   |           |          |                   |                                           |                                                                                                    |             |   |
|                |                   |           | Discove  | ry Completed.     |                                           |                                                                                                    |             |   |
|                |                   |           |          | Close             |                                           |                                                                                                    |             |   |

If you see the new fweb\_config sysmonitor being applied, it means it will start pulling configuration from the fortiweb shortly.

## 

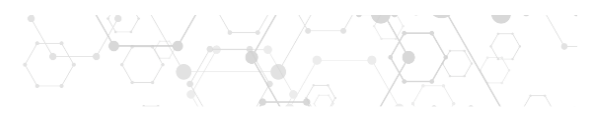

If, by any chance, your FortiWeb is identified as a FortiOS, it is because your FortiWeb model is not mapped into the /opt/phoenix/config/systemSnmpSysObjId.csv file.